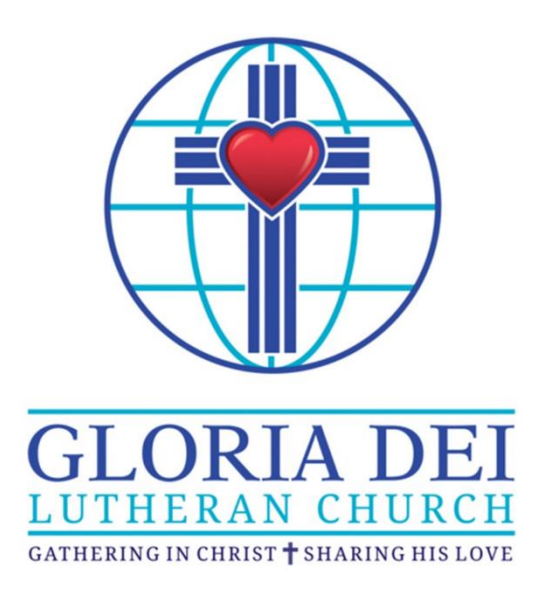

# How to Use Tithe.ly

### Contents

| Security                       | 2 |
|--------------------------------|---|
| Creating Your Tithe.ly Account | 2 |
| Setting Up Your Credit Card    | 6 |
| Designating Your Offering      | 8 |

To use this Table of Contents, place your cursor over the page number and click. You are automatically taken to the page that you want.

# **Using Tithe.ly**

We've made giving to Gloria Dei easier for you. Using the Gloria Dei website (gloriadeielca.com), you can have money automatically charged to your credit card to pay for items such as your offering or donations for flowers, eternal candles, or communion wine.

We have selected Tithe.ly to handle our online giving. Tithe.ly is a funds collection application that is designed for churches. You will find the Gloria Dei Giving Form to be simple and easy to use.

Giving online using Tithe.ly is safe and secure. The credit card information that you enter to process your online giving will not be shared. It enables us to track your donations and maintain a record of your contributions for income tax purposes.

### Security

All of the financial information that you enter is encrypted and stored by Tithe.ly's banking partner to PCI DSS Level 1 compliant standards. PCI DSS Level 1 compliance is a set of rules stated by credit card companies and audited by an independent third party. It is the highest possible rating in the electronic payment processing industry.

Additionally, Tithe.ly forces HTTPS for all transaction services. HTTPS is more secure than HTTP. When you send sensitive information over an HTTPS connection, no one can eavesdrop on it in transit. HTTPS is what makes secure online banking and shopping possible.

#### **Creating Your Tithe.ly Account**

1. From the Gloria Dei website (gloriadeielca.com), click **Giving** on the main tool bar. The Giving page is displayed.

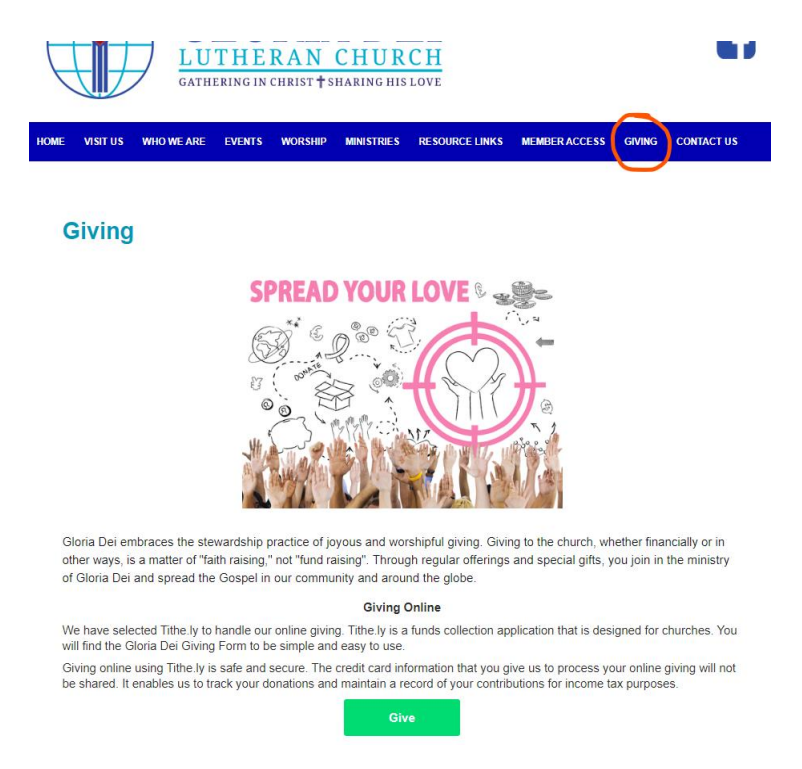

2. At the bottom of the page, click **Give**. The Giving form opens.

**Note**: If you have already set up an account, many of the fields are already populated for you. Go to Designating Your Offering.

| Design / Sign Up                                                                                             |            |          |             |  |
|----------------------------------------------------------------------------------------------------|------------|----------|-------------|--|
| Gloria Dei Lutheran Church<br>Leesburg, FL 34748-5401                                                        |            |          |             |  |
| Amount:                                                                                                    | Ex: 100    | Give to: | Offering -  |  |
| Card number                                                                                                  |            |          | MM / YY CVC |  |
| Email                                                                                                    | First Name | •        | Last Name   |  |
| Cover fees?                                                                                                  |            |          |             |  |
| Remember me I'd like to receive the latest news and stories from the Evangelical Lutheran Church in America. |            |          |             |  |
| Give \$0.00                                                                                                  |            |          |             |  |
| Credit/Debit 🔯 Bank Account                                                                                  |            |          |             |  |
| Powered by Tithe.ly                                                                                          |            |          |             |  |

3. In the upper right-hand corner, click **Login/Set Up**.

| < TITHE.LY |                     |    |  |
|------------|---------------------|----|--|
| Email      |                     | ŧ۲ |  |
| Password   |                     |    |  |
|            | Log In              |    |  |
|            | Create Account      |    |  |
|            | Reset Password      |    |  |
|            |                     | *  |  |
|            | Powered by Tithe.ly |    |  |

- 4. Do one of the following:
  - If you already have a Tithe.ly account, click Log in.
  - If this is your first time using Tithe.ly, click **Create Account**. The Create an account page opens.

| <                       |  |  |  |
|-------------------------|--|--|--|
| Create an account       |  |  |  |
| First name              |  |  |  |
| Last name               |  |  |  |
| Email                   |  |  |  |
| Create a password       |  |  |  |
| Confirm password        |  |  |  |
| Create a four digit pin |  |  |  |
| Confirm pin             |  |  |  |
| Submit                  |  |  |  |
|                         |  |  |  |
| Powered by Tithe.ly     |  |  |  |

5. Enter all the information on this page to set up your account, and then click **Submit**. A message is displayed that your account is successfully created.

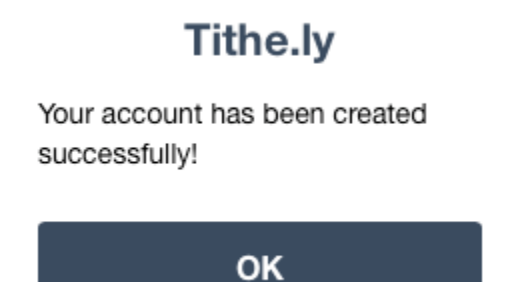

6. Click **OK**. A new page prompts you to enter the PIN that you just created.

| Please enter your pin    |               |
|--------------------------|---------------|
| <b>?</b> ∼               | h, v<br>ifts. |
| Forgot your pin?         | s de          |
| Not your account? Logout | ess           |
|                          |               |
|                          | cor           |
|                          |               |
| Powered by Tithe.ly      |               |

## **Setting Up Your Credit Card**

1. Once you have entered your PIN, the Your Payment Methods page opens.

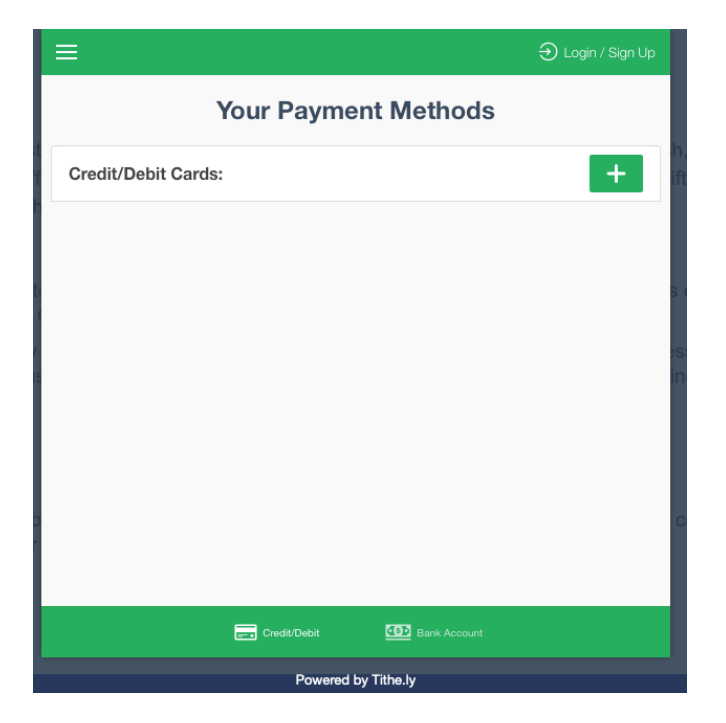

2. Click **I** to open the Add a credit/debit card page.

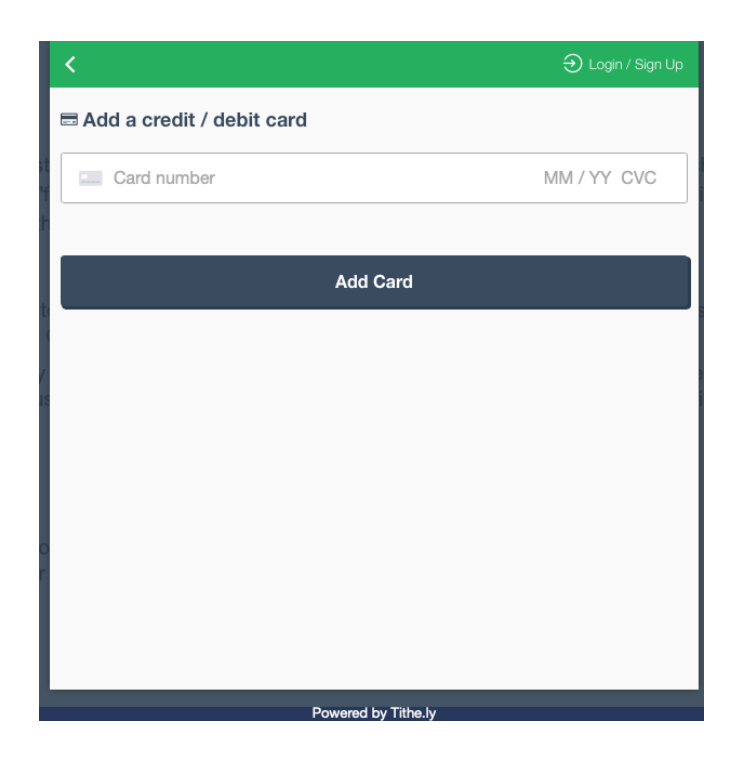

3. Enter the card number, expiration date, and security code of the card you wish to use, and then click **Add Card**. A message displays that the card has been successfully saved.

| Tithe ly                          |   |
|-----------------------------------|---|
| Theory                            | I |
| Card has been successfully saved! | I |
|                                   | I |
| ок                                | I |
|                                   |   |

4. Click **OK**. The Login page opens and displays the type of credit card that you entered as well as the last four digits of the card.

|                     | E Degin / Sign Up                                                                                |      |  |  |  |
|---------------------|--------------------------------------------------------------------------------------------------|------|--|--|--|
| st                  | Gloria Dei Lutheran Church<br>Leesburg, FL 34748-5401                                            |      |  |  |  |
| "f                  | Amount: Ex: 100                                                                                  | ifts |  |  |  |
|                     | Give to: Offering                                                                                |      |  |  |  |
| te                  | Add Gift                                                                                         | s de |  |  |  |
|                     | 📼 Card mastercard **** 1234 👻                                                                    |      |  |  |  |
| y<br>JS             | Manage Payment Methods                                                                           | inc  |  |  |  |
|                     | ♥ Cover fees? ●                                                                                  |      |  |  |  |
| in                  | Setup automated giving?                                                                          |      |  |  |  |
| ir                  | I'd like to receive the latest news and stories from the Evangelical Lutheran Church in America. | -20  |  |  |  |
|                     | Credit/Debit 🔯 Bank Account                                                                      |      |  |  |  |
| Powered by Tithe.ly |                                                                                                  |      |  |  |  |

## **Designating Your Offering**

1. Enter the amount of your offering. It must be at least \$1.00. Click the **Offering** drop-down arrow to display giving options.

| Please Choose                |     |
|------------------------------|-----|
| Offering                     |     |
| Altar Flowers (\$25.00 each) |     |
| Christmas Poinsettias        |     |
| Communion Wine (\$25)        |     |
| Easter Lilles                |     |
| Eternal Candle (\$20)        |     |
| Joining Hands in Food Minis  | try |
| Memorials                    |     |
| New Church Sign              |     |
| Oak Park Middle School       |     |
| General Fund                 |     |

#### Notes:

 If you want to give to Offering and at the same time make another donation such as Altar Flowers, just click Add Gift on the Login/Sign Up page. Additional Amount and Give to dialog boxes enable you to designate another fund and amount. • Click **Manage Payment Methods** if you wish to delete your current credit card and enter a new one. Your Payment Methods page opens for you to add and delete a card.

|              | <                            |   |               |  |  |
|--------------|------------------------------|---|---------------|--|--|
|              | Your Payment Methods         |   |               |  |  |
| st<br>F      | Credit/Debit Cards:          | + | h, w<br>ifts, |  |  |
| th           | mastercard ***********       | Ŵ |               |  |  |
| y to<br>Bi ( |                              |   | s de:         |  |  |
| ly<br>us     |                              |   | ess y         |  |  |
| u            |                              |   |               |  |  |
| fo<br>ur     |                              |   | con           |  |  |
|              |                              |   |               |  |  |
|              | Credt/Debit III Bank Account |   |               |  |  |
|              | Powered by Tithe.ly          |   |               |  |  |

- 2. Click the **Cover fees** slider on the right to add the processing fees that Tithe.ly automatically adds to each transaction. The processing fee is 2.4% of the amount of your donation. Gloria Dei encourages you to select this option so that the church does not incur these fees.
- 3. Click the **Setup automated** giving slider to set up an automated giving schedule that is convenient for you. Options include:
  - Every week
  - Every two weeks
  - Every month
  - 1 & 15 monthly
  - Select a specific date

**Note**: If you do not select **Setup automated giving**, your donation will be a one-time donation.

4. Click **Give \$** at the bottom of the page. This button displays the amount of the donation that you have made including the processing fee if you have selected to cover it. The confirmation window displays your donation and when it is scheduled.

|   | Ononing                                                                                            |  |  |
|---|----------------------------------------------------------------------------------------------------|--|--|
|   | Confirmation                                                                                       |  |  |
|   | Are you sure you want to<br>automatically give \$1.28 to Gloria<br>Dei Lutheran Church every week? |  |  |
| h | Cancel OK                                                                                          |  |  |
|   |                                                                                                    |  |  |

- 5. Click **OK**. You are returned to the Log in/Sign Up page.

|                                                                  | ) GLORIA DEI        | 🕣 Login / Sign Up |  |  |
|------------------------------------------------------------------|---------------------|-------------------|--|--|
| Gloria Dei Lutheran Church<br>Leesburg, FL 34748-5401            |                     |                   |  |  |
| Amount:                                                          |                     | Ex: 100           |  |  |
| Give to:                                                         | Offering            | -                 |  |  |
| Add Gift                                                         |                     | 3                 |  |  |
| 📼 Card                                                           | master              | rcard ****        |  |  |
| Manage Payment Methods                                           |                     |                   |  |  |
| ♥ Cover fees? <b>(</b> )                                         |                     | $\bigcirc$        |  |  |
| Setup automated giving?                                          |                     | $\bigcirc$        |  |  |
| I'd like to receive the latest ne<br>Lutheran Church in America. | ws and stories from | the Evangelical   |  |  |
| Credit/Debit                                                     | Bank Account        | t                 |  |  |
| Powered by Tithe.ly                                              |                     |                   |  |  |

That's it! You just created a Tithe.ly account and set up your first donation. In the future, many of the fields will be automatically populated for you.